## INSTRUKCJA WYSŁANIA WNIOSKU O WYNAJEM MIESZKAŃ W BUDYNKACH BUDOWANYCH PRZEZ SIM ŚLĄSK SPÓŁKA Z O.O.

**KROK 1** - Wniosek oraz niezbędne załączniki należy pobrać ze strony Urzędu Miasta Tarnowskie Góry: <u>https://bip.tarnowskiegory.pl/a,94866,nabor-wnioskow-o-zawarcie-umowy-najmu-z-dojsciem-do-</u> <u>wlanosci-lokalu-mieszkalnego-wchodzacego-w-sklad.html</u>

**KROK 2** - pobrane wnioski i załączniki należy wypełnić i podpisać podpisem elektronicznym zaufanym przez Profil Zaufany lub podpisem elektronicznym kwalifikowanym.

KROK 3 – następnie należy zalogować się na stronie epuap.gov.pl

**KROK 4** – po zalogowaniu, należy przejść do części *"Załatwiaj sprawy przez Internet" – "Zobacz katalog spraw"*.

| 0                  | C A == https://epuap.gov.pl/wps/myport                                                           | al                                                                                                 | 0 🕁                                                                                                  | ⊌ 👱                                    | එ    |
|--------------------|--------------------------------------------------------------------------------------------------|----------------------------------------------------------------------------------------------------|----------------------------------------------------------------------------------------------------|----------------------------------------|------|
| zakładku 🖽 Configu | Patien Summa. Vanel Administratora El SIM sigsk                                                  | SIMY Box G Google & Moj dysk - Disk coogle on visition                                             | Podpisz Podpisem zauranym »                                                                          | <ul> <li>Główny urząd staty</li> </ul> | ysty |
|                    |                                                                                                  |                                                                                                    |                                                                                                    |                                        |      |
| Z                  | ałatwiaj sprawy urzęd                                                                            | owe przez internet                                                                                 |                                                                                                    |                                        |      |
|                    |                                                                                                  |                                                                                                    |                                                                                                    |                                        |      |
|                    | 1 ZAŁÓŻ KONTO                                                                                    | 2 POTWIERDŹ PROFIL ZAUFANY                                                                         | 3 ZALATWIAJ SPRAWY PRZEZ<br>INTERNET                                                                 |                                        |      |
|                    | Wypełnij krótki formularz rejestracyjny i załóż konto                                            | Profil Zaufany to Twoje darmowe narzędzie, które<br>umotliwia m la logowania i składania podsieu   | Już ponad 1 mln osób korzysta z usług ePUAP.<br>Molecz odbierać i warodni ustadowa                   |                                        |      |
|                    | oraz identyfikacyjne. Używaj konta ePUAP jako                                                    | elektronicznego, dzięki któremu można załatwiać,                                                   | korespondencję elektronicznie. Każda wysyłka i                                                       |                                        |      |
|                    | skrytki elektronicznej do odbierania korespondencji<br>urzędowej. Wnosząc podanie lub wniosek do | określone sprawy urzędowe online, w serwisach<br>administracji publicznej, bez wychodzenia z domu. | odbiór są potwierdzane Urzędowym<br>Poświadczeniem Odbioru, które jest równoważne                    |                                        |      |
|                    | urzędu wskaż adres skrytki ePUAP jako<br>elektroniczny adres zwrotny. Powiadomienia              | Aby potwierdzić Profil Zaufany wypełnij prosty<br>formularz. Następnie w clacu 14 dni udaj się do  | z elektronicznym 'awizo'. Jeżeli dany urząd nie ma<br>konkretnej usługi to zawsze możesz wysłać tzw. |                                        |      |
|                    | otrzymasz również na wskazany adres email.                                                       | dowolnego Punktu Potwierdzającego z dowodem                                                        | pismo ogólne z załącznikiem (np. skan opłaty).                                                       |                                        |      |
|                    |                                                                                                  | Zaufanego do logowania się do systemów                                                             | Elektronicznej Skrzynki Podawczej. Profil                                                            |                                        |      |
|                    |                                                                                                  | administracji publicznej i skutecznego korzystania z<br>elektronicznych usług publicznych.         | Zaufany służy również do logowania do innych<br>systemów elektronicznej administracji.               |                                        |      |
|                    |                                                                                                  |                                                                                                    |                                                                                                    |                                        |      |
|                    | Zarejestruj się 🛛 🕨                                                                              | Znajdź punkt potwierdzający 🕞                                                                      | Zobacz katalog spraw                                                                                 |                                        |      |
|                    |                                                                                                  |                                                                                                    |                                                                                                    |                                        |      |
|                    |                                                                                                  |                                                                                                    |                                                                                                    |                                        |      |
|                    |                                                                                                  |                                                                                                    |                                                                                                    |                                        |      |

KROK 5 – w Katalogu spraw należy wybrać Sprawy ogólne – "Pisma do urzędu".

|      | G podpis elektroniczny profil - S $_{\rm C}\times$ | 👄 ePUAP - KATALOG SPRAW 🛛 🗙   | +                                          |                                                   | ~                                                                                                |                 |
|------|----------------------------------------------------|-------------------------------|--------------------------------------------|---------------------------------------------------|--------------------------------------------------------------------------------------------------|-----------------|
| -    | $\rightarrow$ C C                                  | ○ A # https://epuap.gov.pl    | /wps/myportal/strefa-klienta/katalog-spraw |                                                   | E \$                                                                                             | 9 🛓             |
| ) In | nportuj zakładki 🕀 Configuration Sumr              | na 🔞 Panel Administratora 🥼   | SIM Śląsk 🗋 SIM'Y 🗋 BGK Ġ Google 🛕         | Mőj dysk – Dysk Google 🛛 N Platforma Zakupowa 🕻   | 🐌 SIM Śląsk Sp. z c.o. 🔢 Kalendarz Google - wr 🍍                                                 | Główny Urząd St |
|      | Katalo                                             | g spraw                       |                                            | Inne podziały spraw Pokaż spraw                   | wy. 🗹 Dla obywateli 🗹 Dla przedsiębiorców                                                        |                 |
|      | Znajdź u                                           | ırząd, w którym chcesz zał    | atwić sprawę                               |                                                   |                                                                                                  |                 |
|      |                                                    | miasto lub kod pocztowy       | Q                                          |                                                   |                                                                                                  |                 |
|      |                                                    |                               | <u>_</u>                                   |                                                   |                                                                                                  |                 |
|      |                                                    | Koronawirus                   | Dostępność                                 | Dziecko                                           | Sprawy ogólne                                                                                    |                 |
|      | Kwaranta                                           | nna Domowa                    | Dostępność podmiotów publicznych           | Narodziny dziecka<br>Odpis aktu urodzenia dziecka | Pisma do urzędu<br>Kwarantanna                                                                   |                 |
|      |                                                    |                               |                                            | Zamełdowanie dziecka<br>Rodzina 500+              | Wpłaty obowiązkowe                                                                               |                 |
|      | Najczęśc                                           | iej załatwiane sprawy         | Najczęściej załatwiane sprawy              | Najczęściej zalatwiane sprawy                     | Najczęściej załatwiane sprawy                                                                    |                 |
|      | $\bigcirc$                                         | Odpis Aktu Stanu<br>Cywilnego | Zameldowanie                               | Najnowsze usługi                                  | Praca i zatrudnienie                                                                             |                 |
|      | Odpis uro<br>zgonu                                 | odzenia, małżeństwa oraz      | Zameldowanie na pobyt stały i<br>czasowy   | Najnowsze usługi centralne                        | Poszuklwanie pracy<br>Prowadzenie działalności związanej<br>z pośrednictwem pracy i aktiwitzacia |                 |

**KROK 6** – następnie należy wybrać *"Pismo ogólne do podmiotu publicznego"* z listy spraw ogólnych, a następnie wybrać *"Załatw sprawę"* 

| •        | G podpis elektroniczny | rprofil - Sin × 😞 ePUAP - KATALOG SPRAW × +                                                                                                    | × -                                                                                               |
|----------|------------------------|----------------------------------------------------------------------------------------------------|---------------------------------------------------------------------------------------------------|
| 4        | a D (                  | A 2 http://www.www.com/                                                                                                    | ino/onolog meswe urgedown 7                                                                       |
| -7 Im    | nortui zakładki 🖉 Cos  | finusation Summa @ Basel Arterioistratora                                                                                                    | sk Goone - M Blatforma Zakunowa - SM Slask Sn z o n 🔤 Kalendarz Goonie - wr 🔒 Główni Lirzad       |
| - O III  | portaj 280800 (j.) con | nguatorisanna. Urane kunnisaatia Eisikisek Eisikiy Eisek Oldogie Eikiyotyk-o                                                                                                    | a dobge wir haudinia zawijowi - 🗣 sin siga sp. z du. 🔄 kalenda z dobge - will 🍵 downy dized       |
|          |                        | Garwolinska Karta Seniora Walid                                                                                                    | acja patentu europejskiego                                                                        |
|          |                        | Informacja o braku dostępnosci architektonicznej lub informacyjno-komunikacyjnej po Wars.                                                                                                    | awski bon złobkowy                                                                                |
|          |                        | Informacja o pozyskanym sprzęcie przez jednostkę ochrony przecwpozarowej weryn                                                                                                    | waga statusu sprawy                                                                               |
|          |                        | Informacja o pozyskanym sprzęcie przez jednostkę ochrony przeciwpozarowej wiąca                                                                                                    | enie ruchomości do wojewodzkiej ewidencji zabytkow                                                |
|          |                        | Lista osoo, kiole ukonczyly kurs ADR początkowy/doskonalący winio:<br>Matała pad dzieleniami energiele unoregninenen lub przedzielenie w zakrada przedzi Winio:                                                                                                    | ek o wydanie decyzji siwierdzającej nabyce z mocy prawa własności merucno                         |
|          |                        | Naroda, Bialai Lilli za wabitay widad w razwól i prozeda Miasta Ella. Wasa                                                                                                    | maczanie do pouziału bojowego wycorywanie z pouziału bojowego sprzętu OSP                         |
|          |                        | Otherwied's na metanowiania w anawia wołanu towarów i uskan Weta                                                                                                    | nie denziji doborzanej zmianu terminu zakobrzenia badać archeolosicznych                          |
|          |                        | Odwołania i zażalania w trybie postanowania podatkowano Wuda                                                                                                    | nie dougoli ubiswszeństwa dla znaku towarniego wyrajązku wzoru utytkowe                           |
|          |                        | Oninia sanitama o wanunkach hazniaczaństwa i binianu dla niac/wiki oniakuńczo warc. Wyda                                                                                                    | nie orzanzania lub oninii o potrzabie wrzesnano wsromanania rozaniu (MMP)                         |
|          |                        | Opiata prolongamina za rrób/nisze uronwa                                                                                                    | nie wyriagu z rejestru prowadzonego przez Lirzad Datentowy PD                                     |
|          |                        | Oświadczenie o stanie kontroli zarządczej Wwta                                                                                                    | nie zaświadczenia o udziałe w działaniach ratowniczo-paśniczych                                   |
|          |                        | Oświadczenie o stanie kontroli zarządczej za poprzedni rok Wyda                                                                                                    | wanie i cofanie zezwoleń na prowadzenie placówek opiekuńczo wychowawczy                           |
|          |                        | Pismo odólne do podmiotu publicznego Wyda                                                                                                    | wanie zaświadczeń, informacji i opinii z obszaru ochrony środowiska                               |
|          |                        | Pismo opólne do podmiotu publicznego - stary wzór Wyra:                                                                                                    | tenie lub odwołanie zgody na doreczenie korespondencji przez PUEUP                                |
|          |                        | Ponaglenie związane z niezałatwieniem sprawy w terminie lub przewiekłym prowadz Wyra:                                                                                                    | tenie zgody na wykorzystanie loga jednostki samorzadu terytorialnego                              |
|          |                        | Potwierdzanie udziału członków OSP w szkoleniach i działaniach ratowniczo-gaśnicz Założ                                                                                                    | enie i udostepnienie indvwidualnego konta w Systemie E-BOK ZGM TBS Sp. z                          |
|          |                        | Praktyki w Urzedzie Marszałkowskim Województwa Lubelskiego w Lublinie Zamó                                                                                                    | wienie na pobranie próbek i wykonanie analizy fizykochemicznej lub wykonanie                      |
|          |                        | Prowadzenie BIP przez Miejskie Jednostki Organizacyjne Miasta Krakowa Zaper                                                                                                    | vnienie dostępności architektonicznej lub informacyjno-komunikacyjnej podmiot                     |
|          |                        | Przedłożenie rachunku za zajęcia dydaktyczne z tytułu umowy cywilno-prawnej Zarzą                                                                                                    | dzanie uprawnieniami administratora JST Systemu SOW                                               |
|          |                        | Przedłożenie rozliczenia do umowy cywlino-prawnej Zaśw                                                                                                    | adczenie o braku założonej księgi wieczystej                                                      |
|          |                        | Przedłużenie prawa ochronnego na znak towarowy dla wskazanych towarów Zawia                                                                                                    | domienie o podjęciu działań przy zabytku wpisanym do rejestru zabytków                            |
|          |                        | Przeprowadzenie postępowania w sprawie nadania stopnia doktora habilitowanego Zgłos                                                                                                    | zenie interwencji do inspekcji sanitarnej                                                         |
|          |                        | Przeprowadzenie specjalistycznych szkoleń i zgłoszenie do szkoleń strażaków OSP Zgłos                                                                                                    | zenie jednostki specjalistycznego poradnictwa do wojewódzkiego rejestru jedno                     |
|          | G podpis elektronica   | zw protil - Sz: X 📮 ePUWP - KATALOG SPRAW X +                                                                                                    | ·<br>· · · · · · · · · · · · · · · · · · ·                                                        |
|          |                        |                                                                                                    |                                                                                                   |
| <i>←</i> | → C ©                  | A = https://epuap.gov.pl/wps/myportal/strefa-klienta/katalog-spraw/sprawy-ogol                                                                                                    | ne/ogolne-sprawy-urzedowe-2/pismo-ogolne-do-podmiotu-p 🛽 🏠 🛛 😌 👱                                  |
| -#       | Importuj zakładki 🕀 C  | ionfiguration Summa 🔞 Panel Administratora 🎒 SIM Šląsk 🗋 SIMY 🗋 BGK 💪 Google 💧 Mój dysk – Dys                                                                                                    | k Google 🛛 N Platforma Zakupowa 🦚 SIM Šląsk Sp. z n.o. 📘 Kalendarz Google - wr 🏮 Główny Urząd Str |
|          |                        |                                                                                                    |                                                                                                   |
|          |                        |                                                                                                    |                                                                                                   |
|          |                        |                                                                                                    |                                                                                                   |
|          |                        | Sprawy ogólne: Pisma do urzędu                                                                                                    | Zobacz inne sprawy                                                                                |
|          |                        |                                                                                                    |                                                                                                   |
|          |                        |                                                                                                    |                                                                                                   |
|          |                        | Pismo ogólne do podmiotu publicznego<br>Pismo ogółne przeznaczone jest do tworzenia pism w postać<br>elektronicznej wnoszowych za pomcą elektronicznej ekrzynik podawczej<br>lub doręzanych przez podmiozy publiczne za podwirdzenim doręczenia,<br>w przypadkach gół jącznie spełnione są nastpujące warunki:<br>organ administraj publicznej ie określi wzoru dokumentu<br>elektronicznego umcZiwiekieroszczeniz, je jodyrym stuktocznym<br>przepsy przem ie twiskacają dzieroszczeniz, je jodyrym stuktocznym<br>energie starowanie twiskacają dzieroszczeniz, je jodyrym stuktocznym<br>ierosze starowanie twiskacają dzieroszczeniz, je jodyrym stuktocznym<br>ierosze starowanie twiskacają dzieroszczeniz, je jodyrym stuktocznym<br>ierosze starowanie twiskacają dzieroszczeniz, je jodyrym stuktocznym<br>ierosze starowanie twiskacają dzieroszczeniz, je jodyrym stuktocznym<br>ierosze starowanie twiskacają dzieroszczeniz, je jodyrym stuktocznym<br>ierosze starowanie twiskacają dzieroszczeniz, je jodyrym stuktocznym<br>ierosze starowanie twiskacają dzieroszczeniz, je jodyrym stuktocznym<br>ierosze starowanie twiskacają dzieroszczeniz, je jodyrze starowanie starowanie stuktocznym ierosze starowanie starowanie je je je je je je je je je je je je je | Zalatwisprove                                                                                     |
|          |                        | · · · · · · · · · · · · · · · · · · ·                                                                                                    |                                                                                                   |

KROK 7 – następnie w formularzu wybieramy:

– URZĄD MIEJSKI W TARNOWSKICH GÓRACH (42-600) TARNOWSKIE GÓRY WOJ. ŚLĄSKIE

- RODZAJ PISMA – WNIOSEK

- TYTUŁ PISMA – "nabór wniosków ul. Gen. W. Andersa"

- TREŚĆ PISMA – "Przesyłam wniosek wraz z niezbędnymi załącznikami dot. naboru na mieszkania SIM Śląsk"

| G podpis elektroniczny profil - S:      | 🗴 🥪 ePUAP - KATALOG SPRAW 🛛 X 🕎 Złóż pismo ogólne do podmici X 🕂                          |                                                                                                    | v –                      |
|-----------------------------------------|-------------------------------------------------------------------------------------------|----------------------------------------------------------------------------------------------------|--------------------------|
| $\leftarrow \rightarrow \circ \diamond$ | C A https://moj.gov.pl/pismo-ogolne/usluga-online/engine/ng/index?xformsAppName=Pisi      | 10OgolneDoPodmiotuPublicznego&xFormsFormName=Wnic 🏠                                                                             | ڪ                        |
| Importuj zakładki                       | Summa 🔞 Panel Administratora 📋 SIM Śląsk 🗋 SIM y 🗋 BGK 🌀 Google 🔺 Mój dysk – Dysk Goo     | le 🛛 🕬 Platforma Zakupowa 🤹 SIM Śląsk Sp. z o.o. 🔢 Kalendarz Googie - w                                                         | rr 🗧 Główny Urząd Sta    |
| av.pl                                   | Serwis Rzeczypospolitej Połskiej                                                          |                                                                                                    | 0                        |
|                                         | Pismo ogólne do podmiotu                                                                  |                                                                                                    |                          |
|                                         | nublicznego                                                                               |                                                                                                    |                          |
|                                         | publicznego                                                                               |                                                                                                    |                          |
|                                         | Wybierz urząd lub instytucję, do której składasz pismo *                                  | Pole obowiązkowe                                                                                                    |                          |
|                                         | URZĄD MIEJSKI W TARNOWSKICH GÓRACH (42-600 TARNOWSKIE GÓRY, WO                            |                                                                                                    |                          |
|                                         |                                                                                           |                                                                                                    |                          |
|                                         | Rodzaj pisma                                                                              | <ul> <li>Wybierz rodzaj pisma. Napisz, czego doty</li> </ul>                                                                    | yczy                     |
|                                         | Wybierz rodzaj pisma, nadaj mu tytuł i opisz swoją sprawę                                 | twoje pismo, na przykład jeśli to skarga –<br>w jakiej sprawie. Jeśli znasz numer spraw<br>możesz go dodatkowo podać w polu Tvt | - to<br>/y,<br>uł pisma. |
|                                         | Rodzaj pisma *                                                                            |                                                                                                    |                          |
|                                         | Wniosek 🗸                                                                                 |                                                                                                    |                          |
|                                         |                                                                                           |                                                                                                    |                          |
|                                         | Tytuł pisma *                                                                             |                                                                                                    |                          |
|                                         | "nabór wniosków ul. gen. W. Andersa"                                                      |                                                                                                    |                          |
|                                         | Treść pisma *                                                                             |                                                                                                    |                          |
|                                         | Przesylam wniosek wraz z niezbędnymi załącznikami dot. naboru na<br>mieszkania SIM Śląsk. |                                                                                                    |                          |

KROK 8 – następnie należy załączyć podpisany wniosek poprzez wybranie przycisku "spinacza".
Kolejne załączniki do wniosku należy dodać poprzez wybranie przycisku *"+ Dodaj kolejny załącznik"*

| G podpis elektroniczny profil - S | a x 🥃 epuar - Katalog Spraw x 🔛 Zio                                                                   | ž pismo ogólne do podmict ×              | +                        |                         |                                                                                                    | ~ -                                |
|-----------------------------------|----------------------------------------------------------------------------------------------------|------------------------------------------|--------------------------|-------------------------|----------------------------------------------------------------------------------------------------|------------------------------------|
| $\rightarrow$ C C                 | O A https://moj.gov.pl/pismo-ogolne/us                                                                | luga-online/engine/ng/index?             | xFormsAppName=Pismo      | OgolneDoPodmiotuPublicz | nego8xFormsFormName=Wnic 🛱                                                                                                    |                                    |
| Importuj zakladki 🕀 Configuration | n Summa 🔞 Panel Administratora 🍓 SIM Śląsk                                                            | 🗅 SIM'y 🗋 BGK 🛛 Google                   | 🛆 Mój dysk – Dysk Google | oN Platforma Zakupowa   | 🏟 SIM Śląsk Sp. z o.o. 🔟 Kalendarz Google - wr.                                                                                                    | 💧 Główny Urząd                     |
|                                   | Załączniki                                                                                            |                                          |                          | ()                      | Rozmiar wszystkich załączników: maksi<br>150 MB                                                                                                    | mum                                |
|                                   | Możesz dołączyć do pisma załączniki                                                                   |                                          |                          |                         | Rozszerzenie: .7z, .avi, .CAdES, .css, .csv, .a                                                                                                    | dgn,                               |
|                                   | Dodaj załącznik<br>Dodaj plik z dysku                                                                 |                                          |                          | )                       | .doc, .docx, .dwf, .dwg, .dxf, .geotiff, .gif, .g<br>.gzip, .html, .jp2, .jpg, .jpg, .m4a, .mp3, .m<br>.mpeg, .mpeg4, .mpg, .odp, .ods, .odt, .ogg<br>.ott, .PAdES, .pdf, .png, .ppt, .pptx, .rng, .rtd | ml, .gz,<br>ip4,<br>jogv,<br>fsvg, |
|                                   | Opis załącznika<br>Opisz załącznik                                                                    |                                          |                          |                         | .tar, tif, tiff, tis, txt, .wav, .XAdES, .xhtml,<br>.xlsx, .xml, .XMLenc, .XMLsig, .xps, .xsd, .xs<br>.zip                                                                                              | .xls,<br>I, .xsit,                 |
| 4                                 | Dodaj kolejny załącznik                                                                               |                                          |                          |                         |                                                                                                    |                                    |
|                                   | Sprawdź poprawność swoich danych                                                                      |                                          |                          |                         |                                                                                                    |                                    |
|                                   | <ul> <li>Wpisz swój adres e-mail i numer telefo<br/>pisma. Może to przyspieszyć załatwieni</li> </ul> | nu, aby umożliwić urzędniko<br>e sprawy. | wi kontakt w sprawie     |                         |                                                                                                    |                                    |
|                                   | Imię *                                                                                                | Nazwisko *                               |                          |                         |                                                                                                    |                                    |
|                                   | Jan                                                                                                   | Kowalski                                 |                          |                         |                                                                                                    |                                    |
|                                   |                                                                                                    |                                          |                          |                         |                                                                                                    |                                    |
|                                   | Numer PESEL                                                                                           | Numer telefonu                           |                          |                         |                                                                                                    |                                    |
|                                   | Wpisz numer PESEL                                                                                     | Wpisz numer telefon                      | iu                       |                         |                                                                                                    |                                    |
|                                   |                                                                                                    |                                          |                          |                         |                                                                                                    |                                    |

KROK 9 – po dodaniu wszystkich załączników, należy przesłać całą korespondencję używając przycisku "Dalej".

| G podpis elektroniczny profil - S   | a X 🥃 ePUAP - KATALOG SPRAW X 🕎 Z                                                                                                    | 162 pismo ogólne do podmio: × +                                                                       |                          |                        |                          | v –            | o        | ×     |
|-------------------------------------|----------------------------------------------------------------------------------------------------|----------------------------------------------------------------------------------------------------|--------------------------|------------------------|--------------------------|----------------|----------|-------|
| ← → C @                             | O A https://moj.gov.pl/pismo-ogolne/                                                                                                    | usluga-online/engine/ng/index?xformsAppName=Pism                                                      | oOgolneDoPodmiotuPublicz | nego&xFormsFormNa      | me=Wnic 🏠                | . ⊲            | <u>د</u> | =     |
| 🕣 Importuj zakladki 🕀 Configuration | Summa 🔞 Panel Administratora 🗐 SIM Šląsk                                                                                                    | : 🗋 SIM y 🗋 BGK 🔓 Google 🔥 Mój dysk – Dysk Googl                                                      | e oN Platforma Zakupowa  | 🚯 SIM Šląsk Sp. z o.o. | 🔟 Kalendarz Google - wr. | 🔋 Główny Urząd | Statysty | $\gg$ |
|                                     | pisma. Moze to przyspieszyc załatwie                                                                                                    | nie sprawy.                                                                                           |                          |                        |                          |                |          |       |
|                                     | Imię *                                                                                                    | Nazwisko *                                                                                            |                          |                        |                          |                |          |       |
|                                     | Jan                                                                                                    | Kowalski                                                                                              |                          |                        |                          |                |          |       |
|                                     | Numer PESEL                                                                                                    | Numer telefonu                                                                                        |                          |                        |                          |                |          |       |
|                                     | Wpisz numer PESEL                                                                                                    | Wpisz numer telefonu                                                                                  |                          |                        |                          |                |          |       |
|                                     | Adres e-mail                                                                                                    |                                                                                                    |                          |                        |                          |                |          |       |
|                                     | Wpisz adres e-mail                                                                                                    |                                                                                                    |                          |                        |                          |                |          |       |
| (                                   | Odpowiedź dostaniesz na skrzynkę eP<br>Chcesz ją dostać pocztą tradycyjną? K<br>DALEJ<br>Potrzebujesz pomocy z wypełnieniem<br>Zadowoń lub napiscz tek, do zajda u<br>Pracyjemy od poniedziału do piątku | UAP (Gov).<br>iknij Lutaj<br>formularza?<br>remai epugap pomoćlicoj gov.pl.<br>regodznach 7.00-18.00. |                          |                        |                          |                |          |       |